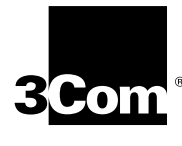

## QUICK START FOR THE TOKENLINK<sup>®</sup> VELOCITY<sup>™</sup> XL PCI 3C359 NIC

A member of the high-performance TokenLink Velocity family

http://www.3com.com/

Part No. 09-1117-000 Published November 1997

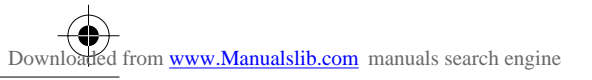

#### 3Com Corporation ■ 5400 Bayfront Plaza ■ Santa Clara, California ■ 95052-8145

Copyright © 1997, 3Com Corporation. All rights reserved. No part of this documentation may be reproduced in any form or by any means or used to make any derivative work (such as translation, transformation, or adaptation) without written permission from 3Com Corporation.

3Com Corporation reserves the right to revise this documentation and to make changes in content from time to time without obligation on the part of 3Com Corporation to provide notification of such revision or change.

3Com Corporation provides this documentation without warranty of any kind, either implied or expressed, including, but not limited to, the implied warranties of merchantability and fitness for a particular purpose. 3Com may make improvements or changes in the product(s) and/or the program(s) described in this documentation at any time.

#### UNITED STATES GOVERNMENT LEGENDS:

If you are a United States government agency, then this documentation and the software described herein are provided to you subject to the following:

**United States Government Legend:** All technical data and computer software is commercial in nature and developed solely at private expense. Software is delivered as Commercial Computer Software as defined in DFARS 252.227-7014 (June 1995) or as a commercial item as defined in FAR 2.101(a) and as such is provided with only such rights as are provided in 3Com's standard commercial license for the Software. Technical data is provided with limited rights only as provided in DFAR 252.227-7015 (Nov 1995) or FAR 52.227-14 (June 1987), whichever is applicable. You agree not to remove or deface any portion of any legend provided on any licensed program or documentation contained in, or delivered to you in conjunction with, this User Guide.

Unless otherwise indicated, 3Com registered trademarks are registered in the United States and may or may not be registered in other countries.

3Com, the 3Com logo, TokenDisk, and TokenLink are registered trademarks, and Velocity and DynamicAccess are trademarks of 3Com Corporation.

Adobe and Acrobat are registered trademarks of Adobe Systems Incorporated. IBM and OS/2 are registered trademarks and Warp is a trademark of International Business Machines Corporation. Windows and Windows NT are trademarks of Microsoft Corporation. NetWare is a trademark of Novell, Inc.

Other brand and product names may be registered trademarks or trademarks of their respective holders.

### **Getting Started**

The contents of your 3Com<sup>®</sup> TokenLink<sup>®</sup> Velocity<sup>™</sup> 3C359 network interface card (NIC) package include the following items:

- TokenLink Velocity XL PCI 3C359 NIC
- TokenDisk<sup>®</sup> 3.5-inch diskettes #1 and #2
- TokenDisk CD
- TokenLink Velocity XL PCI Network Interface Card User Guide
- Quick Start for the TokenLink Velocity XL PCI 3C359 NIC

For installation instructions, you can use the printed or online versions of the guides. The *TokenDisk* CD contains Adobe Acrobat Portable Document Format (PDF) versions of both guides. You can use Adobe Acrobat Reader to display, navigate, or print the guides.

The *TokenDisk* CD also provides the same 3C359 NIC installation software contained on *TokenDisk* diskettes #1 and #2. Use the media that suits your environment.

## **Installing Adobe Acrobat Reader**

To view the 3C359 NIC user guide PDF file, the appropriate Adobe Acrobat Reader version must be installed in your computer. You can obtain and install Adobe Acrobat Reader in two ways:

- From Adobe Systems Incorporated
- From the 3Com TokenDisk CD

#### **Downloading Acrobat Reader Free from Adobe**

The Adobe Acrobat Reader is available for downloading at no cost from Adobe's Internet Web site at:

#### http://www.adobe.com

You can also download Acrobat Reader from Adobe's File Transfer Protocol (FTP) site at:

#### ftp.adobe.com

Follow the Acrobat Reader online installation instructions.

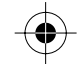

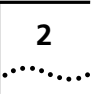

#### Installing Acrobat Reader from the TokenDisk CD

The *TokenDisk* CD contains Adobe Acrobat Reader versions for the following operating systems:

- Microsoft Windows 3.1
- Microsoft Windows 95
- Microsoft Windows NT
- IBM OS/2 Warp
- DOS

To install the Acrobat Reader version for your environment, follow these steps:

# 1 Insert the *TokenDisk* CD in your computer's CD-ROM drive.

#### 2 Display the contents of the \ACROBAT directory.

For example, if you are running Windows 95, use Windows Explorer or AutoPlay Extender to display the contents of the VACROBAT folder. Click the folder within VACROBAT that is appropriate for your computer's operating system (WIN, OS2WARP, or DOS).

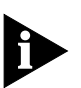

The WIN folder contains a 16bit folder for Windows 3.1 and a 32bit folder for Windows 95 and Windows NT environments.

**3** Run the Acrobat Reader installation program that is appropriate for your computer's operating system.

| <b>Operating System</b> | Installation Program |
|-------------------------|----------------------|
| Windows 95              | SETUP.EXE            |
| Windows NT              | SETUP.EXE            |
| Windows 3.1             | SETUP.EXE            |
| OS/2 Warp               | ARO2R30.EXE          |
| DOS                     | ACRODOS.EXE          |

4 Follow the Acrobat Reader online installation instructions.

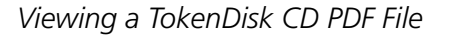

3 .....

## Viewing a TokenDisk CD PDF File

To view the user guide or Quick Start PDF file on the *TokenDisk* CD, Adobe Acrobat Reader must be installed on your computer. Follow these steps to use Acrobat Reader to display a PDF file:

#### **1** Display the contents of the \GUIDES directory.

For example, if you are running Windows 95, use Windows Explorer or AutoPlay Extender to display the contents of the \GUIDES folder.

The \GUIDES folder contains the following PDF files:

- USER.PDF user guide
- QUICK.PDF Quick Start

#### 2 Launch the PDF file that you want to view.

For example, if you are running Windows 95, double-click the PDF filename of the guide you want to display. Acrobat Reader displays the guide.

**3** Use the Acrobat Reader facilities to view, search, navigate, or print the displayed PDF file.

For help in using Acrobat Reader, consult the Acrobat Reader online Help resource, or open the TIPS.PDF file located in the root directory of the *TokenDisk* CD.

### Installing the 3C359 NIC

Perform the following steps to install the 3Com TokenLink Velocity XL 3C359 NIC. If you need additional help, see the user guide, which is available in printed form or online form, as described earlier in this Quick Start.

#### 1 Insert the 3C359 NIC in a PCI bus master slot.

You can install the 3C359 NIC in either a standard bus master 32-bit slot or a 64-bit bus master slot. If both slot types are available in your PC, place the NIC in the 32-bit slot. See Chapter 2 in the user guide for details.

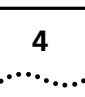

#### 2 Connect a token ring cable to the NIC.

For cabling details, see installation instructions in Chapter 2 and connector and cabling specifications in Appendix A of the user guide.

3 Connect the other end of the cable to a network dual access unit (DAU), a multistation access unit (MAU), controlled access unit (CAU), or a token ring switch.

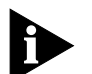

The 3C359 NIC can operate in full-duplex mode when attached to a Dedicated Token Ring (DTR)-enabled switch.

#### 4 Turn the PC power on.

The PCI system automatically configures the 3C359 NIC.

- 5 Choose the appropriate network device driver for your operating system environment.
- 6 Install the network driver from the appropriate directory on the *TokenDisk* diskettes or on the *TokenDisk* CD, as shown in Table 1.

 Table 1
 Driver Directory Locations on 3C359 NIC TokenDisk Diskettes

| Driver                                       | <i>TokenDisk</i><br>Diskette No. | Driver Directories                               |
|----------------------------------------------|----------------------------------|--------------------------------------------------|
| Microsoft NDIS 4.0<br>miniport               | 2                                | \W98NT40                                         |
| Microsoft NDIS 3.0<br>miniport               | 2                                | \W95NT351                                        |
| NDIS 2.01 OS/2                               | 2                                | \NDIS2\OS2                                       |
| NDIS 2.01 DOS                                | 2                                | \NDIS2\DOS                                       |
| NetWare DOS ODI<br>16-bit client             | 1                                | \NETWARE\NWCLIENT                                |
| NetWare ODI OS/2 client                      | 1                                | ٨                                                |
| NetWare ODI 32-bit<br>client (ODI 3.3 spec.) | 1                                | \NETWARE\CLIENT32                                |
| NetWare ODI 32-bit<br>server (ODI 3.3 spec.) | 1                                | \NETWARE\NWSERVER\3.12<br>\NETWARE\NWSERVER\4.1x |
| Microsoft NDIS 4.0<br>miniport               | 2                                | \W98NT40                                         |

#### 7 Verify your configuration options.

Table 2 lists the default configuration option settings of the 3C359 NIC at shipment.

5

| Configuration Option                                                               | Default Setting                       |
|------------------------------------------------------------------------------------|---------------------------------------|
| Ring Speed                                                                         | Auto Detection<br>(16 Mbps or 4 Mbps) |
| Boot ROM                                                                           | Disabled                              |
| Memory Limit of 1 MB                                                               | No Limit                              |
| DynamicAccess Class of Service*<br>(Traffic Prioritization)                        | Disabled                              |
| Universal (UAA) or Locally Administered<br>Address (LAA) network address selection | UAA                                   |

 Table 2
 Initial Settings of 3C359 NIC Configuration Options

\* Available only with the NDIS 4 miniport driver.

For details on changing configuration settings for a particular option, see Appendix B in the user guide.

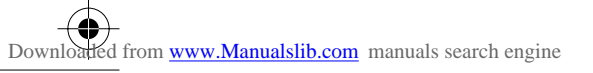

۲

۲

 $\mathbf{\bullet}$ 

(�

 $( \blacklozenge$